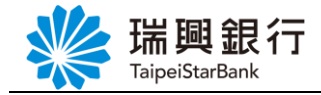

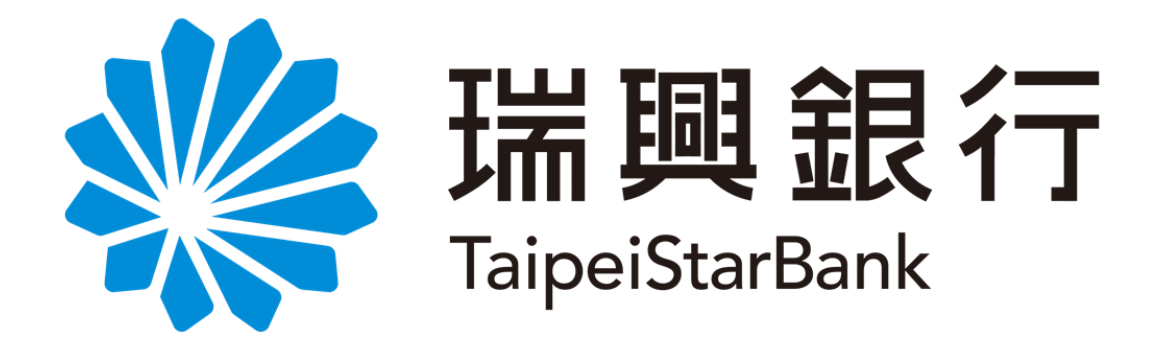

# 網路銀行

## BANK3.0 專區

### -操作手冊-

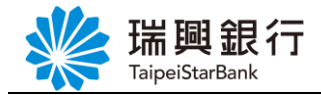

### 目錄

| 壹、 | 網路  | 各銀行 | :同 | 意  | 或終 | 冬止 | 信 | 託 | 業 | 務  | え | 扌 | 隹う | 个.  | ••• | • • | <br>    | <br> | <br> | <br>• | <br> | • | <br> | <br> | • • | •   |     | ••• | <br>1 |
|----|-----|-----|----|----|----|----|---|---|---|----|---|---|----|-----|-----|-----|---------|------|------|-------|------|---|------|------|-----|-----|-----|-----|-------|
|    | - ` | 同意  | 信託 | 業利 | 傍之 | こ推 | 介 |   |   | •• |   |   |    | • • | ••• | •   | <br>••• | <br> | <br> | <br>• | <br> | • | <br> | <br> |     | •   | ••• | ••  | <br>1 |
|    | ニ、  | 終止  | 信託 | 業利 | 傍之 | こ推 | 介 |   |   |    |   |   |    |     |     | • • | <br>    | <br> | <br> | <br>• | <br> | • | <br> | <br> |     | • • |     | ••• | <br>3 |

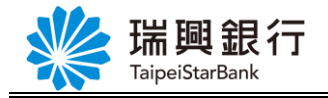

### 壹、網路銀行:同意或終止信託業務之推介

一、同意信託業務之推介

Step1. 登入網路銀行後,請依序點選「BANK3.0 專區」/「財富管理業務」/「同意或 終止信託業務之推介」。

|              | <b>啣</b> 銀行 🙍 | 败金红              |      |       |          |                  |                  | 預約開戶   網路ATM | 瑞興銀行官編   | 行動銀行     |
|--------------|---------------|------------------|------|-------|----------|------------------|------------------|--------------|----------|----------|
| Taip         | eiStarBank    | 哈班灯」             |      |       |          |                  |                  | 登入時間剩        | 餘07分48秒) | 2 登出     |
| 帳戶總覽         | 台外幣存款/轉帳      | 基金理財             | 黃金存摺 | 貸款    | 個人服務     | 保險               | BANK3.0專區        |              |          |          |
| 最新公告         |               |                  | 更多公告 |       |          | -                |                  | 東安口邯         | • 即日把~1  | 07/6/30  |
| 107.03.15 本行 | 自107年3月16日起提供 | 網路銀行OTP          | 非約定  |       | 武理       | EN               |                  | 777K LI 70   |          | 1,07,50  |
| 106.12.26 網路 | 銀行全新改版        |                  |      | 1     | ЛСШЕ     |                  | IMO              |              | ·        | 1        |
| 106.12.19 瑞興 | 銀行網路銀行瀏覽器建    | 議                |      | 5     | The last | $\left( \right)$ |                  |              | 5.90%    |          |
| 105.09.22 網路 | 銀行/行動銀行之交易用   | <u> 6務・屬一經</u> 提 | !供後  |       | 行了       |                  |                  | A STATE      | 1        | 1.20     |
|              |               |                  |      | 3.5 6 | (You     | B世代基             | 上金等于如 <b>月</b> ~ |              | R. T.    | A REALES |
|              |               |                  |      |       |          |                  |                  |              |          |          |
| ▶ BANK3.0專   | <u></u>       |                  |      |       |          |                  |                  |              |          |          |
| e S          |               |                  | 同意味  | 旅生信   | 託業務之推介   |                  |                  |              |          |          |
| 存款           | 業務            | 財富管理業            | 務    |       |          |                  |                  |              |          |          |

Step2. 進入「瑞興銀行推介同意暨聲明書」,勾選已閱讀同意後,點選確認進入交易頁面; 點選取消則返回首頁。

| 預約開戶 網路ATM 瑞興銀行官網 預約開戶 網路ATM 瑞興銀行官網                                         | 行動銀行 |  |  |  |  |  |  |  |  |  |  |
|-----------------------------------------------------------------------------|------|--|--|--|--|--|--|--|--|--|--|
| 「「「学 业人」」<br>TaipeiStarBank<br>登入時間剩餘07分38秒                                 |      |  |  |  |  |  |  |  |  |  |  |
| 帳戶總覽 台外幣存款/轉帳 基金理財 黃金存摺 貸款 個人服務 保險 BANK3.0專區                                |      |  |  |  |  |  |  |  |  |  |  |
| 同意或終止信託業務之推介                                                                |      |  |  |  |  |  |  |  |  |  |  |
| 您已於 2018/05/10 15:36:48 <mark>終止</mark> 客戶推介同意聲明書。<br>若您願接受推介,請勾選同意並點選「確認」。 |      |  |  |  |  |  |  |  |  |  |  |
| 瑞興銀行推介同意暨聲明書                                                                |      |  |  |  |  |  |  |  |  |  |  |
| 本人(本公司)聲明已完全符合以下條件,茲同意 瑞興銀行向本人(本公司)推介特定金錢信託業務受託投資國內外有價證券,特聲明                |      |  |  |  |  |  |  |  |  |  |  |
| (法人僅適用第一項):                                                                 |      |  |  |  |  |  |  |  |  |  |  |
| 1、最近一年內本人以信託方式進行投資交易筆數達五筆(含)以上;且                                            |      |  |  |  |  |  |  |  |  |  |  |
| 2、本人年齡未達七十歲;旦                                                               |      |  |  |  |  |  |  |  |  |  |  |
| 3、本人教育程度為高中畢業(含)以上;且                                                        |      |  |  |  |  |  |  |  |  |  |  |
| 4、本人未領有全民健康保險重大傷病證明。                                                        | -    |  |  |  |  |  |  |  |  |  |  |
| 我已閱讀了解並同意「瑞興銀行推介同意暨聲明書」之內容。 確認 取消                                           |      |  |  |  |  |  |  |  |  |  |  |

第1頁

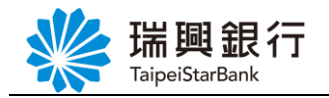

Step3. 申請 同意信託業務推介結果畫面。

|      | 湍興銀行 網<br>aipeiStarBank              | 路銀行                                 |           |    |      |    |           | 預約開戶   網路ATM   瑞興銀行<br>登入時間剩餘04分39秒 | 官網 行動銀行 |
|------|--------------------------------------|-------------------------------------|-----------|----|------|----|-----------|-------------------------------------|---------|
| 帳戶總緊 | 着 台外幣存款/轉帳                           | 基金理財                                | 黃金存摺      | 貸款 | 個人服務 | 保險 | BANK3.0專區 |                                     |         |
| 同意或終 | 止信託業務之推介                             |                                     |           |    |      |    |           |                                     |         |
|      | Step1:填寫資料                           | دَ: Step2                           | 易結果       |    |      |    |           |                                     |         |
| 交易   | 時間:2018/05/1<br>• 申請項目:同<br>• 設定結果:該 | .0 15:49:2<br>] <b>意信託業</b><br>}定成功 | 5<br>務之推介 |    |      |    |           |                                     |         |
|      |                                      |                                     |           |    | 回首頁  |    |           |                                     |         |

#### Step4. 發交易通知 Email

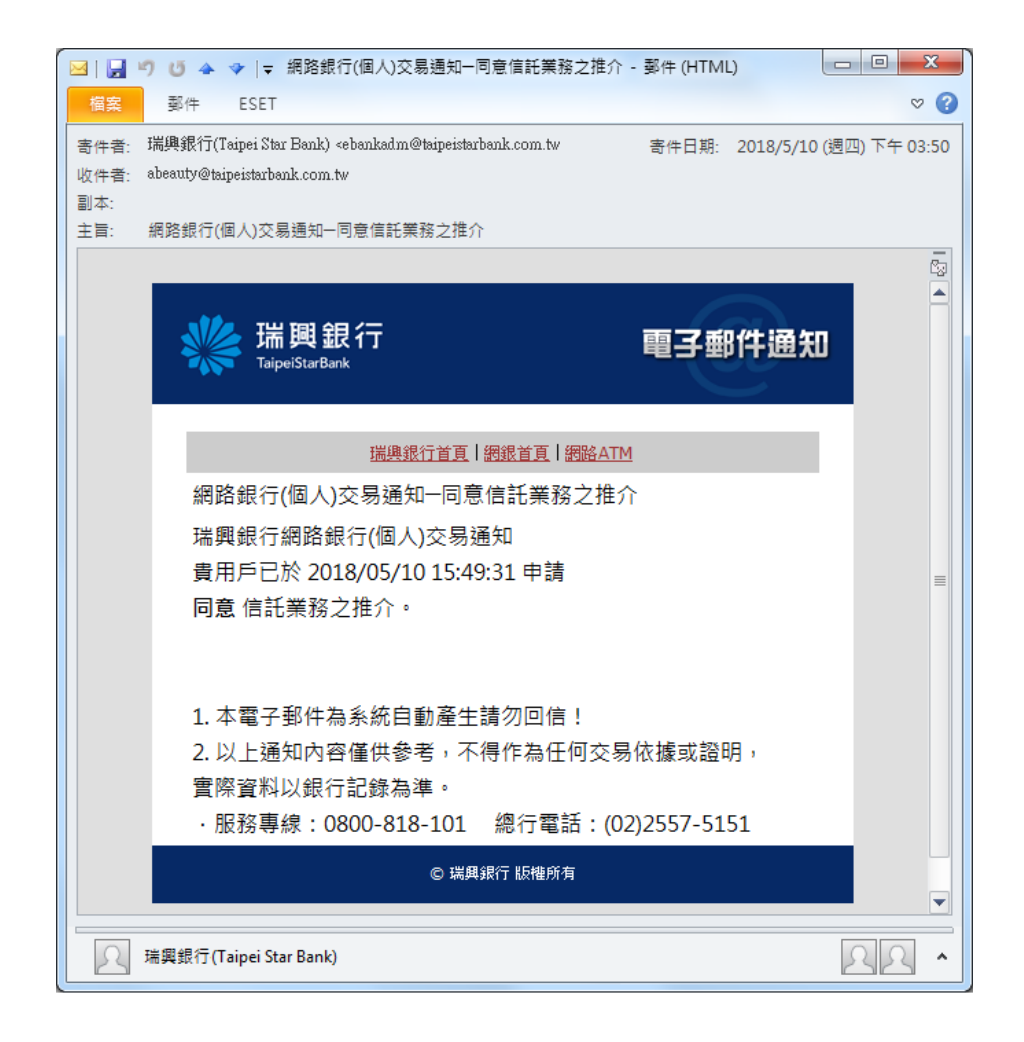

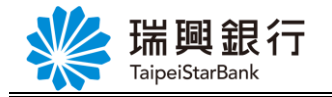

二、終止信託業務之推介

Step1. 登入網路銀行後,請依序點選「BANK3.0 專區」/「財富管理業務」/「同意 或終止信託業務之推介」。

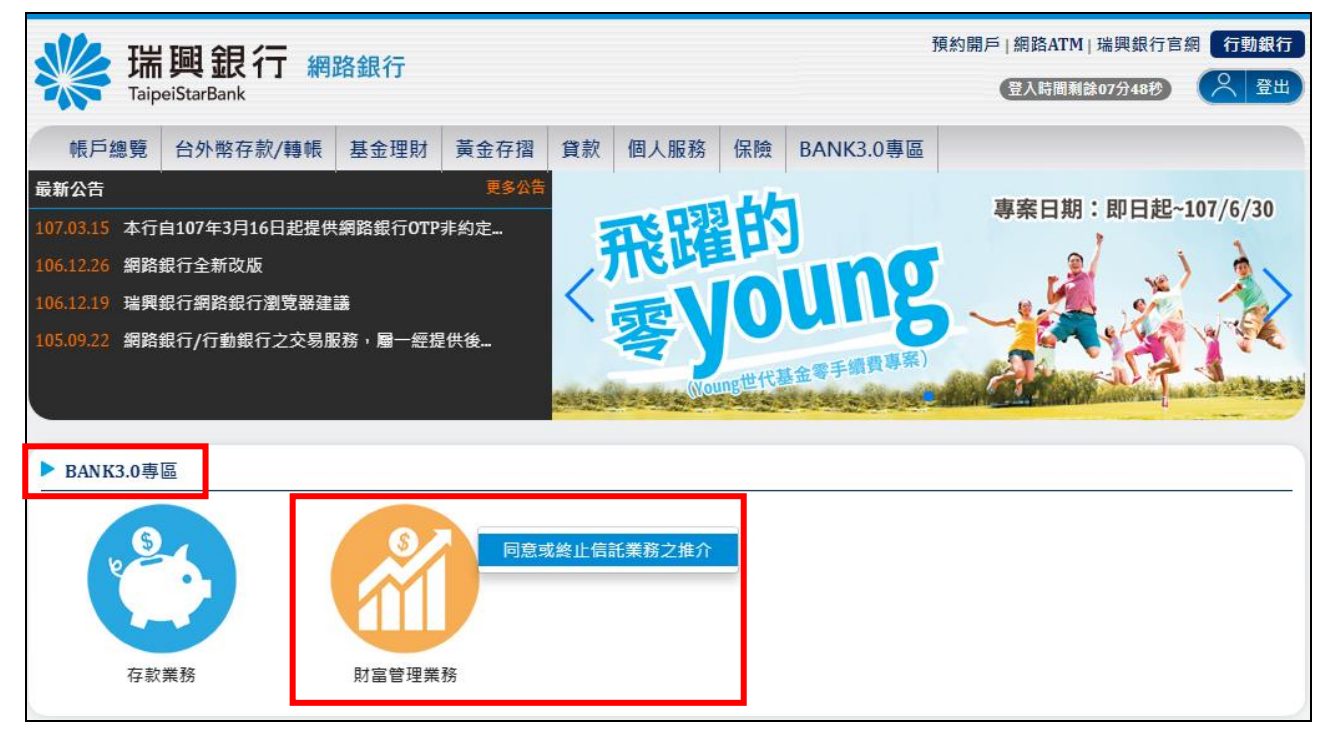

Step2. 進入「瑞興銀行終止推介同意通知書」,勾選已閱讀同意後,點選確認進入交易頁面;點選取消則返回首頁。

| いい 花           | <b>闘銀行</b> 綱                                                                                                    | 預約開戶 | 行官網         | 行動       | 龈行       |    |           |  |  |  |   |  |  |
|----------------|----------------------------------------------------------------------------------------------------|------|-------------|----------|----------|----|-----------|--|--|--|---|--|--|
| Taip           | eiStarBank                                                                                                    |      | 登入時間剩餘04分41 | <b>D</b> | $\wedge$ | 登出 |           |  |  |  |   |  |  |
| 帳戶總覽           | 台外幣存款/轉帳                                                                                                    | 基金理財 | 黃金存摺        | 貸款       | 個人服務     | 保險 | BANK3.0專區 |  |  |  |   |  |  |
| 同意或終止          | 言託業務之推介                                                                                                    |      |             |          |          |    |           |  |  |  |   |  |  |
| 您已於 20<br>若您欲進 | 您已於 2018/05/09 17:53:03 簽署同意客戶推介同意聲明書。<br>若您欲進行終止,請勾選同意並點選「確認」。                                                                            |      |             |          |          |    |           |  |  |  |   |  |  |
|                | 瑞興銀行終止推介同意通知書                                                                                                    |      |             |          |          |    |           |  |  |  |   |  |  |
| 請 瑞興銀          | 請 瑞興銀行終止向本人(本公司)推介特定金錢信託業務受託投資國內外有價證券。                                                                                                    |      |             |          |          |    |           |  |  |  |   |  |  |
|                |                                                                                                    |      |             |          |          |    |           |  |  |  |   |  |  |
|                |                                                                                                    | _    |             |          |          |    |           |  |  |  | * |  |  |
|                | <ul> <li>              ₹32<br/>我已閱讀了解並同意「瑞興銀行終止推介同意通知書」之內容。      </li> <li>             ữ識      </li> <li>             ữ識      </li> </ul> |      |             |          |          |    |           |  |  |  |   |  |  |

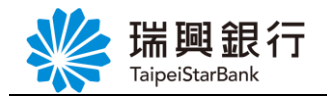

Step3. 申請 終止信託業務推介結果畫面。

| www.aip | 興銀行 網                               | 預約開戶                            | □   網路ATM   瑞興銀行官<br>登入時間剩餘03分17秒 | 網行 | 動銀行<br>登出 |    |           |  |  |  |  |
|---------|-------------------------------------|---------------------------------|-----------------------------------|----|-----------|----|-----------|--|--|--|--|
| 帳戶總覽    | 台外幣存款/轉帳                            | 基金理財                            | 黃金存摺                              | 貸款 | 個人服務      | 保險 | BANK3.0專區 |  |  |  |  |
| 同意或終止的  | 言託業務之推介                             |                                 |                                   |    |           |    |           |  |  |  |  |
| St      | ep1:填寫資料                            | ) Step2:⅔                       | 医易結果                              |    |           |    |           |  |  |  |  |
| 交易時     | 間:2018/05/1<br>• 申請項目:終<br>• 設定結果:設 | 0 15:36:4<br><b>止信託業</b><br>定成功 | 5<br>務之推介                         |    |           |    |           |  |  |  |  |
|         |                                     |                                 |                                   |    | 回首頁       |    |           |  |  |  |  |

#### Step4. 發交易通知 Email

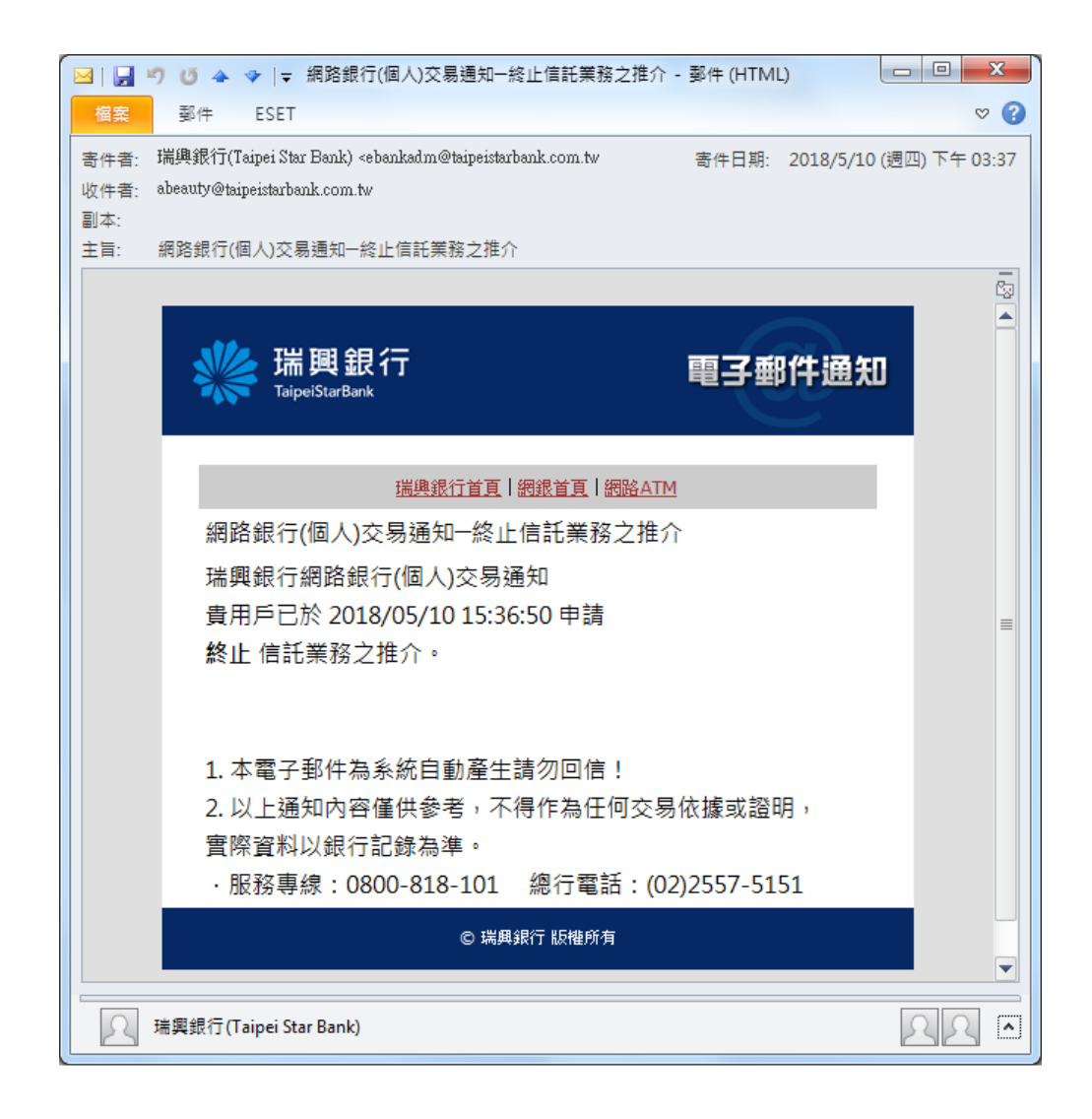